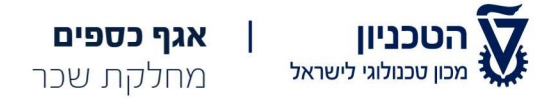

# מדריך חילן-נט – הטכניון מכון טכנולוגי לישראל

### : קישור כניסה למערכת החילן-נט באמצעות דפדפן

https://mtl.net.hilan.co.il

: קישור להורדת אפליקציה חילן-נט למשתמשי מערכת אנדרואיד

https://play.google.com/store/apps/details?id=il.co.hilanet.HilanetMobile&hl=en\_US&gl=US

## : iOS (Apple) קישור להורדת אפליקציה חילן-נט למשתמשי מערכת

https://apps.apple.com/il/app/hilanet-%D7%97%D7%99%D7%9C%D7%A0%D7%98/id1038057534

| סיסמה <u>שכחת סיסמה ?</u><br><u>שכחת סיסמה ?</u><br>כניסה |
|-----------------------------------------------------------|
| <u>שכחת סיסמה ?</u><br>כניסה                              |
| כניסה                                                     |
|                                                           |
| או                                                        |
| נניסה עם קוד חד-פעמי                                      |

## <u>על מנת לצפות בתלוש השכר/טופס 106:</u>

| <u>אריק שלין מתו לאי איזא איז איז איז איז איז איז איז איז </u> |                          |                  | 01/08/2021 10:            | אארונה למערכת בוצעה ב- 54 HLNA<br>אוגרונה אישית אישית אישי אישר אישי אישר אישי אישר אישי אישר אישי אישר אישי אישר אישי אישר אישר |
|----------------------------------------------------------------|--------------------------|------------------|---------------------------|----------------------------------------------------------------------------------------------------|
|                                                                |                          |                  |                           | למלוש השור של                                                                                                    |
|                                                                |                          | הגדרות אישיות    | תיק אישי                  |                                                                                                    |
|                                                                | שאילתות וטפסים           | שכר              | פרטים אישיים              |                                                                                                    |
|                                                                | <u>תשלומים וניכויים</u>  | <u>תלוש שכר</u>  | <u>תקציר פרטים אישיים</u> |                                                                                                    |
|                                                                | <u>טופס 106</u>          | <u>תקציר שכר</u> | פרטים אישיים              |                                                                                                    |
|                                                                | <u>דוח הפרשות לקופות</u> |                  | <u>מצב משפחתי</u>         |                                                                                                    |
|                                                                |                          |                  | כתובת מגורים              |                                                                                                    |
|                                                                |                          |                  | <u>ילדים</u>              |                                                                                                    |
|                                                                |                          |                  | פרטים על הכנסות           |                                                                                                    |
|                                                                |                          |                  | <u>הכנסת בו/ת זוג</u>     |                                                                                                    |

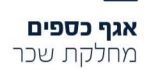

הטכניון - מכון טכנולוגי לישראל קרית הטכניון, חיפה, 320003

sacharldtechnion.ac.il mishne.net.technion.ac.il טל- 04-8292500

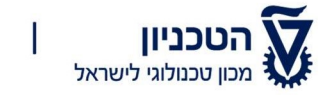

אגף כספים מחלקת שכר

## דגשים – כניסה לחילנט

ניתן להתחבר גם ללא צורך לזכור סיסמה באמצעות הודעת SMS - כניסה חד פעמית. כמו כן קיים מנגנון "שכחתי סיסמה" בדף הראשי של המערכת, באמצעותו ניתן לקבוע סיסמה חדשה באופן עצמאי בעת הקשת תאריך לידה בלבד, האופציה קיימת לכל סוגי המיילים (מייל פרטי וגם מייל ארגוני).

| תעודת זהות 💄                     |
|----------------------------------|
| מהו תאריך הלידה <mark>שלך</mark> |
| יום ∽ שנה ∽ יום                  |
| נא להקליד את המספרים שבתמונה     |
| 141863                           |
|                                  |
|                                  |

#### כללים לקביעת סיסמה תקינה:

כללים לבניית סיסמה:

- חייבת להיות באורך 8 תווים לפחות
  - חייבת להכיל
  - ספרות ∘ אותיות
- חייבת להכיל לפחות 3 תווים שונים
- את הסיסמה יש להקליד באותיות קטנות באנגלית.
- את כלל הכניסות הבאות למערכת יש לבצע דרך הקישור המצורף בלבד.
- במידה ומדובר בכניסתך הראשונה למערכת, יש לבצע רישום לאתר , לחתום על תנאי השימוש בחילנט וצפייה בתלושי השכר תתאפשר רק ביום למחרת.
- עובדים חודשיים המתחברים למערכת החילן-נט דרך אפליקציית המובייל נדרשים להזין קוד ארגון, מספר קוד הארגון של הטכנון מכון טכנולוגי לישראל הינו : 5115 יש להזין את פרטי ההתחברות – מספר תעודת זהות וסיסמא על מנת להתחבר למערכת.
  - מומלץ להיכנס למערכת החילן-נט דרך דפדפן EDGE או • בהצלחה 😳